# Виджет покупки билетов

Страница покупки билета и пополнения счета с вводом номера карты и адреса электронной почты

https://limepay.chudin.ru/shop/shop-purchase-widget/78

Страница покупки билета с вводом адреса электронной почты

https://limepay.chudin.ru/shop/shop-purchase-widget/79

(ссылки размещены для примера)

Клиент проходит по ссылкам через сайт парка или считав qr-код.

• Введите номер карты и адрес электронной почты

ΜΝΔΩΝ

#### Веб Витрина (с поиском по карте) Демо

|                             |   | Укажите номер карты |  |  |
|-----------------------------|---|---------------------|--|--|
|                             |   |                     |  |  |
|                             | 2 | Укажите email       |  |  |
| Заполните обязательные поля |   |                     |  |  |

#### либо

• Вводит только адрес электронной почты

| Веб витрина без карт |  |
|----------------------|--|
| Демо                 |  |
|                      |  |

Если форма подразумевает обязательный ввод номера карты, то клиент сможет не только приобрести билет, но и пополнить депозитный счет при необходимости.

- Для покупки билета необходимо нажать кнопку с названием нужного билета.
- Для пополнения депозита можно нажать кнопку с суммой или ввести сумму вручную рядом с названием депозитного счета. Затем нажать кнопку «Пополнить».

i

Окно ручного ввода суммы показывается если соблюдено одно или несколько условий:

- нет кнопок для ввода
- задана сумма пополнения по умолчанию
- среди сумм пополнения есть 0

Билеты и сумма депозита попадают в корзину. При необходимости лишние товары можно удалить, а сумму депозита поменять.

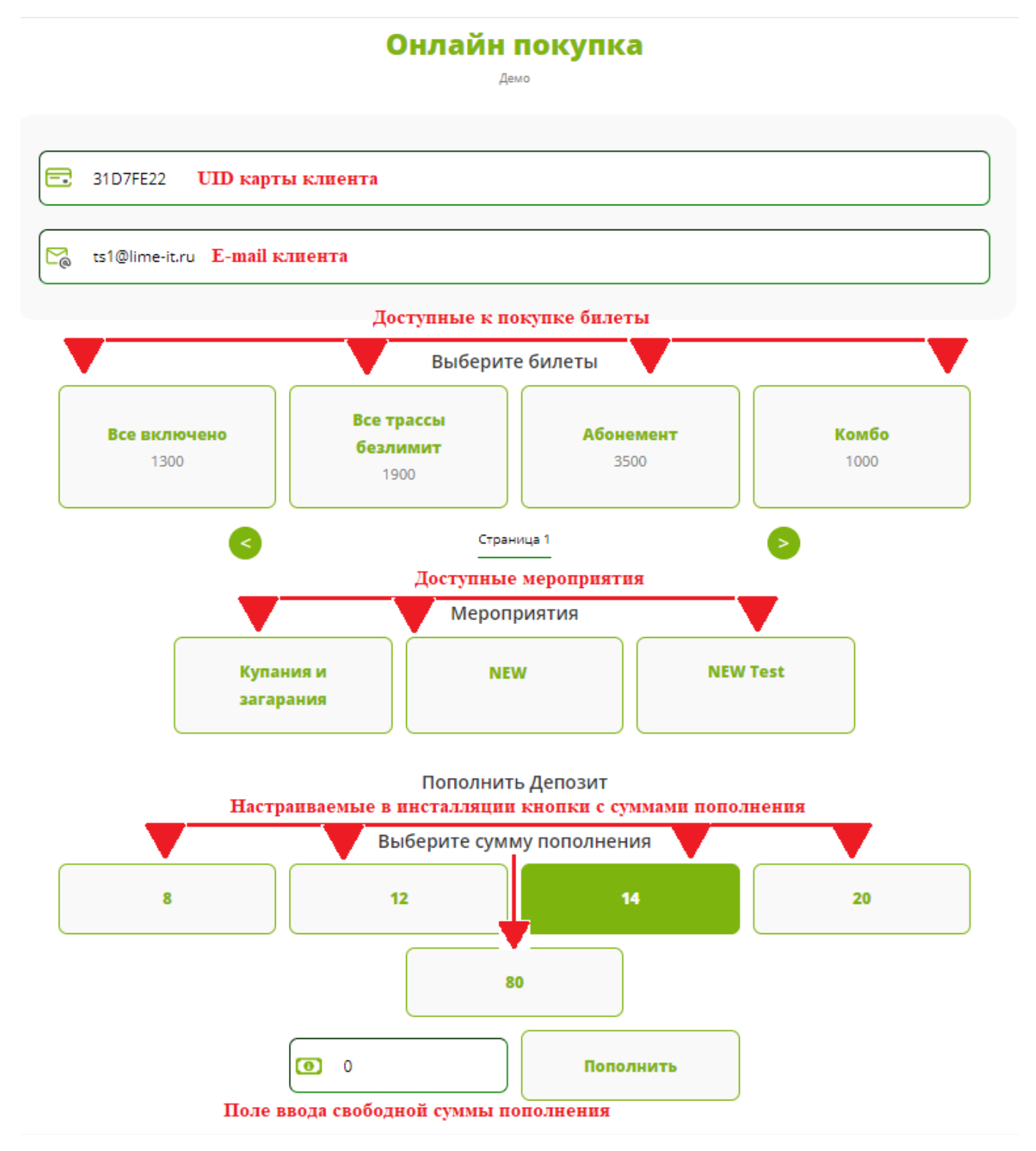

• Нажмите кнопку Купить. Откроется форма оплаты партнера сервиса «ЮКасса»

(возможно использование других эквайеров, о настройке подробнее тут).

Далее необходимо заполнить данные банковской карты:

- 1. Номер карты
- 2. Срок действия ММ месяц, ГГ год
- 3. CSV код

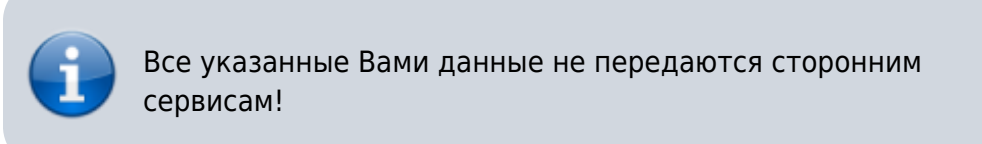

- После заполнения всех данных нажать на кнопку «Заплатить»
- После оплаты на указанную почту придет письмо с QR-кодами, на которые записаны билеты. Также после оплаты откроется страница, на которой билет можно скачать.

| Поздравляем с покупкой!                                                                                                    |  |  |  |  |
|----------------------------------------------------------------------------------------------------|--|--|--|--|
| Ваши билеты отправлены на: musatova.tanzilia@gmail.com, билеты будут скачаны автоматически, если нет то нажмите на кнопку Скачать билеты |  |  |  |  |
| Купить еще Скачать билеты                                                                                                    |  |  |  |  |
|                                                                                                    |  |  |  |  |

#### О заказе Демо Контактный email Контактный телефон

Номер заказа Номер чека Лайма Номер заказа эквайринга Время создания заказа Время оплаты Платежная система Еmail покупателя Телефон покупателя 4561 2173301 2b33729d-000f-5000-a000-108a4eeba2f0 20-12-2022 12:05 20-12-2022 12:06 Онлайн musatova.tanzilia@gmail.com

## Для использования билета предъявите QR код на валидаторе или контролёру

### Билет Взрослый

| Цена                 | 250,00           |
|----------------------|------------------|
| Дата начала действия | 20-12-2022 12:05 |
| Дата конца действия  | 21-12-2022 00:00 |

Номер билета или счета 6578115

Если форма подразумевает ввод номера карты, то билет и пополнение депозита окажутся на карте клиента, а QR-код, пришедший на почту является зашифрованным номером карты.

public, doc, article

From: https://wiki.lime-it.ru/ -

Permanent link: https://wiki.lime-it.ru/doku.php/public/doc/onlajn\_zakazy.\_stranica\_pokupki\_biletov\_i\_popolnenija\_scheta

Last update: 06:26 17/02/2025

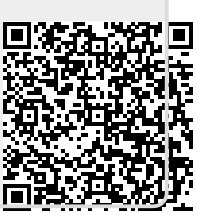